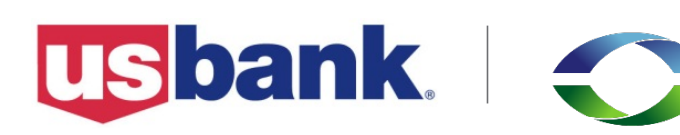

### U.S. Bank E-Disbursement Service Quick Start Guide

This guide explains how to register and set up your payment and remittance preferences. To complete these steps, you will access E-Disbursement Service and the CMHA Landlord Portal. The Appendix includes E-Disbursement Service FAQs.

Step 1: Unique Identifier > Step 2: Change Password > Step 3: Challenge Questions

Enter the Unique Identifier provided by the disburser. This is necessary the first time you log in. Please contact

#### Part 1: Registering and creating passwords in E-Disbursement Service

To log in for the first time, follow the instructions below:

- 1. From the <u>CMHA website</u>, click U.S. Bank E-Disbursement.
- 2. To log in to the system, use the User ID and Password provided to you by CMHA.
- 3. Click Login.
- Enter the Unique Identifier from your registration letter (for example, L000000#########. The L000000 is your Login ID and the #'s are either your Tax ID or Social Security Number).
- To change your password, enter your Current Password from the registration form and then create a New Password in the next two fields.

Your password:

- is case sensitive
- must be 7-12 characters long (no spaces)
- must include letters and numbers or special characters

|    | Characters                                                |                                                  |
|----|-----------------------------------------------------------|--------------------------------------------------|
| 6. | Select three challenge questions from the choices display | ed and enter your answers. Your answers are case |
|    | sensitive, must be unique and will be used by the system  | to identify you if you forget your password.     |

Unique Identifier

= required

Unique Identifier:\*

Customer Service if you have any questions.

If you forget your password, click **Forgot Password**, enter your User ID and follow the instructions to create a new password.

| 7. | In the <b>Preferred Disbursement Method</b> section, if it is not already selected, select <b>Bank Account</b> | Preferred Disbursement Method | Estimated Delivery Time (from processing date)<br>Next business day for accounts at U.S. Bank |
|----|----------------------------------------------------------------------------------------------------|-------------------------------|-----------------------------------------------------------------------------------------------|
|    | Deposit and follow the instructions below.                                                                     |                               | 1-2 business days for accounts at other banks                                                 |

#### Bank account deposit

Provide information about your bank account.

- 1. In the Bank Account Information section, click Add An Account.
- On the Bank Account Info page, complete the following: Account Nickname (optional), Routing Number, Account Number, Account Type, Primary Account, and Authorization Checkbox.
- 3. Click Save.

**Note**: Your Primary Account is the main bank account associated with your payments. Your deposits will be made into this account.

| Primary  | Bank Account<br>Nickname | Bank Routing<br>Number | Bank Account<br>Category | Bank Accoun<br>Number<br>(Masked) |
|----------|--------------------------|------------------------|--------------------------|-----------------------------------|
| Νο Αςςοι | unts Specified. Click :  | 'Add An Account'.      |                          |                                   |
| Add An A | Account                  |                        |                          |                                   |
|          |                          |                        |                          |                                   |
|          |                          |                        |                          |                                   |
|          |                          |                        |                          |                                   |
|          |                          |                        |                          |                                   |
|          |                          |                        |                          |                                   |
|          |                          |                        |                          |                                   |
|          |                          |                        |                          |                                   |
|          |                          |                        |                          |                                   |
|          |                          |                        |                          |                                   |

#### Ending your session

Close your session:

 Before logging out, check to ensure you have selected Bank Account Deposit as your preferred disbursement method and verify that all information entered is correct. After you have verified these important details, click Logout in the upper-right portion of the page. You will be redirected to your remittance site for registration completion.

#### Changing preferences

You can log back into the system at any time to update your routing and bank account or contact information. You may also track the status of your payments and view your payment history through the E-Disbursement Service site. Payment details and downloadable remittance data are provided through the CMHA Landlord Portal only.

#### **Questions?**

For additional information, please see the E-Disbursement Service FAQs Appendix.

#### Part 2: Registering and creating passwords in the CMHA Landlord Portal

To log into the CMHA Landlord Portal for the first time, follow the instructions below.

- 1. From the <u>CMHA website</u>, click **Payment Detail** or use the direct link:
  - https://landlord.cmhanet.com/
- 2. To register and access the CMHA Landlord Portal, click **Register a new vendor?**.

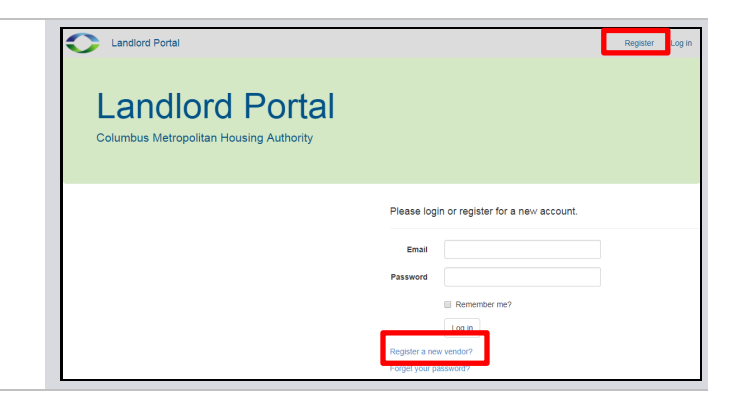

| 3.  | Enter the Landlord ID, your Tax ID (or Social Security Number as appropriate) and the Security Code.                                                                                      | Landlord ID                                                                                                    |
|-----|----------------------------------------------------------------------------------------------------|----------------------------------------------------------------------------------------------------|
|     | You received the Landlord ID and Security Code in the registration letter from CMHA. (See <b>Step 2</b> in the letter.)                                                                   | Tax ID<br>Security Code                                                                                                    |
| 4.  | Click Claim Vendor.                                                                                                    | Claim Vendor                                                                                                    |
| 5.  | After you sign in, you will be prompted to create an account using your email address that will be used for future logins.                                                                | Email First Name                                                                                                    |
|     | <ul> <li>Enter your Email, First Name, Last Name,<br/>Contact Number, Password and password<br/>confirmation to complete the registration.</li> </ul>                                     | Last Name Contact Number                                                                                                    |
|     | Click Register.                                                                                                    | Password                                                                                                    |
|     |                                                                                                    | Password must be at least 8 characters in length<br>and contain at least one upper case chracter, one<br>lower case character, and one number.                                                                                                    |
| 6.  | Within a few minutes, you will receive an email asking you to complete your registration. The email will come from LandlordPortal@cmhanet.com.                                            | From: LandlordPortal@cmhanet.com [mailto:LandlordPortal@cmhanet.com] Sent: Wednesday, October 19, 200X 8:49 AM To: Subject: CMHA Landlord Portal: Confirm your account                                                                                                    |
|     | If you do not see the email in your Inbox within a few minutes, please check your Spam or Junk Mail folder.                                                                               | Please confirm your account by clicking this link: <u>link</u><br>This email was sent because you have signed up for an account with Columbus Metropolotan Housing<br>Authority's Landlord Portal.                                                                                                    |
| 7.  | Open the email and click the link. You will be redirected back to the <b>CMHA Landlord Portal</b> site.                                                                                   |                                                                                                    |
| 8.  | To save time, we recommend that you add the payment detail website to your Internet favorites or bookmarks.                                                                               | CMHA Mozilia Firefox Ele Edit View History Bookmarks Tools Help CMHA - +                                                                                                    |
|     | • In Firefox, click the <b>Bookmarks</b> tab in the menu bar or Star icon in the address bar and save the link.                                                                           | CMHA - Windows Internet Explorer  Comparison of the theory of the theory of theory of theory of theory of the theory of theory of theory of t |
|     | <ul> <li>In Internet Explorer, click the Favorites tab in the<br/>menu bar or the Yellow Starred Favorites tab<br/>next to your browser window and click Add to<br/>favorites.</li> </ul> |                                                                                                    |
| 9.  | Log in by entering the <b>Username</b> and <b>Password</b> you created in their respective fields and click <b>Log on</b> .                                                               |                                                                                                    |
| 10. | To view your <b>Remittances</b> , click the link labeled<br>Remittance and enter search criteria to search for<br>specific remittances.                                                   | Remittance<br>Check remittance data here.                                                                                                    |

#### Ending Your Session

To close your session:

- 1. Click **Logout** in the upper-right portion of the page.
- 2. We recommend that you close your browser for security purposes.

#### Part 3: Vendor Administration: Linking multiple Landlord IDs to a single account

| If your account has the appropriate rights, you can<br>manage Multiple Landlord ID's through a single account<br>by using Vendor Administration functionality. From the<br>home page, the <b>Vendor Administration</b> option will be<br>displayed. |                                                                                                    | Main           | ember Administration<br>ntain your members and their access | Vendor Administration<br>Maintain your vendor access |          |
|----------------------------------------------------------------------------------------------------|----------------------------------------------------------------------------------------------------|----------------|-------------------------------------------------------------|------------------------------------------------------|----------|
| 1. C<br>N                                                                                                    | Click <b>Vendor Administration</b> and then click <b>Claim</b><br>lew.                                                                                                    |                | Landlord Claimed Vendor                                     | Administration.                                      |          |
| 2. E<br>If<br>o<br>c                                                                                                    | the indicated landlord ID, Tax ID and Security Code.<br>the indicated landlord has not been claimed and<br>ther information matches, the landlord will now be<br>laimed by the current user. | Landi<br>12345 | ord ID<br>67                                                | Name<br>Sample Company Name                          | Un-claim |
| The <b>L</b><br>landlo<br>and a<br><b>claim</b>                                                                                                    | <b>Landlord Administration</b> page also displays all ords already claimed by the currently logged in user, allows a landlord to be "Unclaimed" by clicking <b>Un-</b> beside each landlord. |                |                                                             |                                                      |          |

#### Part 4: Viewing and downloading Remittance Statements

To view or download remittance statement details:

 Once a report has been run, click the file format you prefer. Remittance is available in PDF, Excel or CSV formats. Adobe Reader is required to view remittance in PDF format. (See download link at bottom of the E-Disbursement page.)

| Column visibility PDF CSV   | Excel Print Show 10 ventries            |                   | Search:                 |
|-----------------------------|-----------------------------------------|-------------------|-------------------------|
| Check Date                  | Total Amount                            | Remittance Number | (                       |
|                             | No data av                              | ailable in table  |                         |
|                             | 0.00                                    |                   |                         |
| Showing 0 to 0 of 0 entries |                                         |                   | Previous Next           |
| Column visibility PDF CSV   | Excel Print Show 10 ventries            |                   | Search:                 |
| Description                 | ▲ Unit<br>Number <sup>0</sup> Reference | Amount            | Start Date     End Date |
|                             | No data av                              | ailable in table  |                         |
|                             |                                         | 0.00              |                         |
|                             |                                         | 0.00              |                         |

2. From the search results, select a remittance item and you can view the details of your selection below. You can sort the grid by clicking on any header.

#### Appendix: E-Disbursement Service FAQs

For additional information, please see the E-Disbursement Service FAQs Appendix on the following page.

Deposit products offered by U.S. Bank National Association. Member FDIC. ©2018 U.S. Bank. Created 4/18.

#### **CMHA: E-Disbursement Service**

# **E-Disbursement Service FAQs**

## **Overview**

Use the following responses to help you register for and use E-Disbursement Service to receive your housing payments. You must register and supply your bank routing number, account information and email address in order to receive your payments and payment related notifications.

| Table of Contents             | Горіс                                                                                                    | Page         |
|-------------------------------|----------------------------------------------------------------------------------------------------|--------------|
| I                             | Registration                                                                                                    | 1            |
| F                             | Banking information, email address and contact information                                                                          | 2            |
| N                             | /iewing & tracking payments                                                                                                    | 3            |
| F                             | Passwords and challenge questions                                                                                                   | 4            |
| 1                             | Notifications                                                                                                    | 4            |
| N                             | /iewing browser requirements                                                                                                    | 4            |
| ſ                             | Privacy policy                                                                                                    | 4            |
| (                             | Customer service                                                                                                    | 4            |
| ł                             | Helpful information (Links to registration sites) 5                                                                                 |              |
|                               |                                                                                                    |              |
| Registration                  |                                                                                                    |              |
| Q: What information do I      | To register to receive your payments, you'll need the following infor                                                               | mation:      |
| How do I register?            | Registration letter (or email) from CMHA (contains Unique                                                                           | ID, User ID  |
| _                             | and Password)                                                                                                    |              |
|                               | • Your bank routing number and account information                                                                                  |              |
|                               | Bank Account Deposit is the only payment option available throug                                                                    | gh           |
|                               | E-Disbursement Service. If you are interested in receiving your dep                                                                 | osits via    |
|                               | Prepaid Debit Card, please call CMHA at 614.421.6287.                                                                               |              |
|                               | To register to view detailed payment statements (also called remitta                                                                | ance         |
|                               | information), you'll need:                                                                                                    |              |
|                               | Registration letter (or email) from CMHA (contains Landlord                                                                         | l ID and     |
|                               | Security Code)                                                                                                    |              |
|                               | Refer to the "Quick Start Guide" for step-by-step registration instruct                                                             | tions.       |
|                               | Part One: Registering and Creating Passwords in EDS                                                                                 |              |
|                               | <ul> <li>Part Two: Registering and Creating Passwords in the CMH</li> </ul>                                                         | A Landlord   |
|                               | Portal                                                                                                    |              |
|                               |                                                                                                    |              |
| Q: Once I register, when will | Once you ve successfully registered, any unclaimed payments that                                                                    | are due to   |
| navments?                     |                                                                                                    |              |
| payments:                     | ACH.                                                                                                    |              |
|                               | If you are a new landlord, please be aware that CMHA processes p requests on the 1 <sup>st</sup> and 15 <sup>th</sup> of the month. | ayment       |
|                               | You will receive an email notifying you that your payment is in proce                                                               | ess (two to  |
|                               | three days before you receive payment). Once you receive the ema                                                                    | ail. vou can |
|                               | access the CMHA Landlord Portal to review your remittance or pay                                                                    | ment detail. |
|                               |                                                                                                    |              |

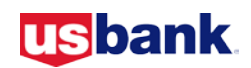

| Banking information, email a                                                              | ddress and contact information                                                                                                    |  |  |  |
|-------------------------------------------------------------------------------------------|----------------------------------------------------------------------------------------------------|--|--|--|
| Q: What if my bank<br>account, email address or<br>other personal information<br>changes? | If your routing number and bank account information change, it is best to promptly delete the old banking information and use the <b>Add an Account</b> or to provide the updated information. This will ensure that your payments are returned as undeliverable.                                                                                                    |  |  |  |
|                                                                                           | Routing number and bank account additions or changes                                                                                                    |  |  |  |
|                                                                                           | Use the <b>Profile and Preferences</b> page within E-Disbursement Service to add, modify or delete:                                                                                                    |  |  |  |
|                                                                                           | <ul><li>Routing and bank account information</li><li>Email address</li></ul>                                                                                                    |  |  |  |
|                                                                                           | <ol> <li>Select the Change Profile &amp; Preferences link.</li> <li>On the Profile &amp; Disbursement Preferences page, select the edit or delete option next to the account you want to change.</li> </ol>                                                                                                    |  |  |  |
|                                                                                           | Or, select Add An Account.                                                                                                    |  |  |  |
|                                                                                           | <ol> <li>The Bank Account Information page will display.</li> <li>Complete the following fields:         <ul> <li>Bank Account Nickname: A user-selected name that will display for each account (optional)</li> <li>Bank Routing Number: The nine digit routing number assigned to the bank owning the depository account(s)</li> <li>Bank Account Number: The account number assigned by your bank</li> <li>Bank Account Type: Checking or savings account</li> <li>Account Category: Select Business</li> <li>Primary Account Indicator: Indicates that this is the active account in which disbursements will be deposited</li> </ul> </li> <li>Check the box attesting that the information provided is correct.</li> <li>Click Save.</li> </ol> |  |  |  |
|                                                                                           | Email address                                                                                                    |  |  |  |
|                                                                                           | <ol> <li>Select the Change Profile &amp; Preferences link.</li> <li>Update the information in the Email Address field and click Save.</li> </ol>                                                                                                    |  |  |  |
|                                                                                           | For other changes (e.g. address, phone number information, change of management company, change of ownership, adding a Power of Attorney), contact CMHA at 614.340.4331 or <a href="mailto:epayments@cmhanet.com">epayments@cmhanet.com</a> to update your information.                                                                                                    |  |  |  |
| What is the Primary<br>Account?                                                           | The Primary Account is the primary bank account that is associated with your profile. Your funds will be disbursed into the account you designated as your Primary Account.                                                                                                    |  |  |  |
| Q: What if there is a change to the management                                            | If you are a landlord and have changed the management company that you use, your registration information will have to be updated.                                                                                                    |  |  |  |
| company I use as a<br>landlord?                                                           | Contact CMHA at 614.340.4331 to report the change in management company.<br>CMHA will send you a new registration letter under the new management<br>company and you will need to re-register in both E-Disbursement Service and<br>the CMHA Landlord Portal (for detailed remittance statements).                                                                                                    |  |  |  |

| Viewing & tracking payments                                                |                                                                                                    |
|----------------------------------------------------------------------------|----------------------------------------------------------------------------------------------------|
| Q: Why haven't I received my<br>money?                                     | In order to receive your funds, you must register and supply your current banking information.                                                                                                    |
|                                                                            | If you have already completed these steps and you still see disbursements<br>listed in the Available Disbursements section of the Home page, then one of<br>the following issues has been encountered:                                                                                                    |
|                                                                            | <ol> <li>A Preferred Disbursement method has not been selected.</li> <li>The provided Disbursement Instructions are not valid for reasons including:         <ul> <li>The Bank Account Number is invalid.</li> <li>The ABA/Routing Number is invalid.</li> <li>The account has been closed.</li> <li>We were unable to locate the account.</li> <li>The account has been frozen.</li> </ul> </li> </ol>                                                   |
|                                                                            | To correct the issue, you may be required to contact your bank to confirm the status of your account or to provide updated routing and account number information if you have changed banks.                                                                                                    |
|                                                                            | To view details of an available disbursement, click the <b>View Details</b> link next to the disbursement.                                                                                                    |
| Q: How can I trace or research past disbursements and transaction history? | View the <b>Past Disbursements</b> section of the Home page to see any disbursements that have previously been distributed. For more details, click the <b>View Details</b> link next to a disbursement. The Disbursement Details screen shows information on the disbursement including: date, amount, method, transaction ID, disbursement ID, status, company or landlord name, routing number and last four digits of your depository account number. |
|                                                                            | <b>Disbursement ID</b> : This is a confirmation number tied to a past disbursement.<br>It is found on the Disbursement Details page. To access this page, click on<br><b>View Details</b> next to the Past Disbursement on the Home page. The<br>Disbursement Details screen will show the ID information.                                                                                                    |
|                                                                            | Disbursement Status:                                                                                                    |
|                                                                            | <ul> <li>Processed: Disbursement was successfully processed and paid to the receiver</li> <li>Undeliverable: Disbursement could not be processed successfully. Bank account information may require updating.</li> <li>Unclaimed (Available): Landlord must register in order to receive pending payment(s).</li> </ul>                                                                                                    |
|                                                                            | <b>Transaction ID</b> : This is a unique number that is assigned to identify record<br>and trace a payment. It is found on the Disbursement Details page. To access<br>this page, click on <b>View Details</b> next to the Past Disbursement on the Home<br>page. The Disbursement Details screen will show the ID information.                                                                                                    |

| Passwords and challenge ques                                               | stions                                                                                                    |
|----------------------------------------------------------------------------|----------------------------------------------------------------------------------------------------|
| Q: Where do I get my initial<br>password?                                  | You will get your User ID and password from CMHA by letter or email. Once they have been received, follow the instructions in the E-Disbursement Service Quick Start Guide to register to receive your payments.                                                               |
|                                                                            | You will be prompted to change your password when you first log in.                                                                                                    |
|                                                                            | Your password:                                                                                                    |
|                                                                            | <ul> <li>is case sensitive</li> <li>must be 7-12 characters long (no spaces)</li> <li>must include letters and numbers or special characters</li> </ul>                                                                                                    |
| Q: How can I change my<br>password?                                        | <ol> <li>Click the Change Password link in the left navigation menu.</li> <li>Enter your old and new passwords.</li> </ol>                                                                                                    |
|                                                                            | Your password:                                                                                                    |
|                                                                            | <ul> <li>is case sensitive</li> <li>must be 7-12 characters long (no spaces)</li> <li>must include letters and numbers or special characters</li> </ul>                                                                                                    |
|                                                                            | 3. Click <b>Save</b> to save the changes or Cancel to return to the Home page.                                                                                                    |
| Q: What if I forget my<br>password?                                        | If you forget your password, you will need to answer your Challenge Questions to complete the reset process.                                                                                                    |
|                                                                            | <ol> <li>Click the Forgot Password link.</li> <li>On the Forgot Password page, enter your User ID and click<br/>Continue.</li> <li>Answer all three of your Challenge Questions.</li> <li>Enter and re-enter your updated password and click Continue.</li> </ol>              |
| Q: What if I forget the<br>answers to my security<br>challenge questions   | If you forget the answers to your challenge questions, please contact CMHA at 614.421.6287 or at epayments@cmhanet.com.                                                                                                    |
| Notifications                                                              |                                                                                                    |
| Q: If there are any issues with<br>my payments, how will I be<br>notified? | You will receive notifications of disbursements, changes to your profile information or of any issues with your disbursement via email. The email address used for your notifications is listed under <b>Contact Information</b> on the <b>Profile &amp; Preferences</b> page. |
| Viewing broweer requiremente                                               |                                                                                                    |
| O: How can I view the                                                      | To see the browser requirements, click the Browser Requirements link that is                                                                                                    |
| Browser requirements?                                                      | at the bottom left-hand corner of each page within E-Disbursement Service.                                                                                                    |
| Privacy policy                                                             |                                                                                                    |
| Q: How and where can I view<br>the Privacy Policy?                         | To view the Privacy Policy, click the Privacy Policy link that is at the bottom left-hand corner of each page within E-Disbursement Service.                                                                                                    |
|                                                                            |                                                                                                    |
| Customer service                                                           |                                                                                                    |

## **Helpful information**

Here are some useful links for accessing E-Disbursement Service and the remittance portal.

| E-Disbursement Service | http://www.cmhanet.com/hcv/epayments |
|------------------------|--------------------------------------|
| Landlord Portal        | https://landlord.cmhanet.com/        |

U.S. Bank is a registered trademark of U.S. Bank National Association. Products and services offered may be subject to credit approval. Eligibility requirements, other conditions, and fees may apply. Deposit products offered by U.S. Bank National Association. Member FDIC. ©2018 U.S. Bank. (4/18)